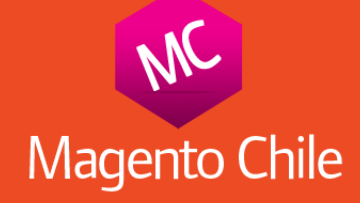

Santiago, 14 de mayo de 2013.

## BIENVENIDOS A LA INTEGRACIÓN DE KHIPU EN MAGENTO 1.5.X A 1.7.0.2

- 1.- Ir a Magento Connect y hacer click en "Examinar".
- 2.- Subir archivo "Khipu\_KhMage-1.0.0.tgz " (ver imagen):

|                                       | Magentoconnect MANAGER                                                                                                 |                                                                                                    |             |
|---------------------------------------|----------------------------------------------------------------------------------------------------|----------------------------------------------------------------------------------------------------|-------------|
|                                       | Extensions Settings                                                                                                    | Return to Admin Log Out                                                                                            |             |
|                                       | Settings                                                                                                    |                                                                                                    |             |
|                                       | Install New Extensions                                                                                                 |                                                                                                    |             |
|                                       | Search for modules via <u>Magento Connect</u> .     Paste extension key to install:                                    | Install                                                                                                    |             |
|                                       | Direct package file upload  Convioad or built package file.  Upload package file: //Users/borisduramivers/De( Examinar | <ul> <li>1 Examinar para buscar archivo "Khipu_KhMage</li> <li>Uptend — 2 Click aquí para subir archivo</li> </ul> | -1.0.0.tgz" |
| 000                                   | Carg                                                                                                    | a de archivos                                                                                                    |             |
|                                       |                                                                                                    |                                                                                                    | Q           |
| V DISPOSITIVOS                        | ización:                                                                                                    |                                                                                                    |             |
| Nom<br>Caracteria<br>Modific<br>a gen | hr Khipu, Khiga-1<br>,0.0 gz<br>ase TCZp<br>Min hoy 21.26<br>m hoy 21.26<br>m hoy 21.26<br>m hoy 21.26<br>m hoy 21.26  |                                                                                                    |             |

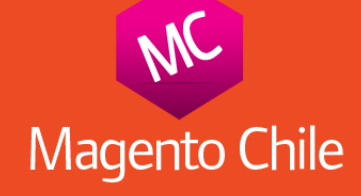

3.-Hacer Click en "Refrescar" (ver imagen):

| Mage                                                                                      |                                                                            |                               |                     |                        |                             |                                                                        | _                                        |
|-------------------------------------------------------------------------------------------|----------------------------------------------------------------------------|-------------------------------|---------------------|------------------------|-----------------------------|------------------------------------------------------------------------|------------------------------------------|
| Extensions                                                                                | Settings                                                                   |                               |                     |                        |                             | Return to Admin                                                        | Log O                                    |
| Settings                                                                                  |                                                                            |                               |                     |                        |                             |                                                                        |                                          |
| Put store o                                                                               | on the maintena                                                            | ince mode while i             | nstalling/upgrading |                        |                             |                                                                        |                                          |
| Install New E                                                                             | Extensions                                                                 |                               |                     |                        |                             |                                                                        |                                          |
| 1 Search for                                                                              | modules via <u>N</u>                                                       | lagento Connect.              |                     |                        |                             |                                                                        |                                          |
| 2 Paste exte                                                                              | ension key to in                                                           | stall:                        |                     |                        | Inst                        | all                                                                    |                                          |
| Direct packa                                                                              | ge file upload                                                             |                               |                     |                        |                             |                                                                        |                                          |
| 1 Download                                                                                | or build packa                                                             | ge file.                      |                     |                        |                             |                                                                        |                                          |
| 2 Upload pa                                                                               | ckage file: /Us                                                            | ers/borisduranriv             | vera/De Examinar    | Upload                 |                             |                                                                        |                                          |
|                                                                                           |                                                                            |                               |                     |                        |                             |                                                                        |                                          |
|                                                                                           |                                                                            |                               |                     |                        |                             |                                                                        |                                          |
| Manage Exis                                                                               | tina Extensio                                                              | ns                            |                     |                        |                             | Check for U                                                            | ogrades                                  |
| Manage Exis                                                                               | ting Extensio                                                              |                               | ity Edition         |                        |                             | Check for Up                                                           | ogrades                                  |
| Manage Exis<br>Channel:                                                                   | ting Extensio<br>Magent                                                    | ns<br>o Commun                | nity Edition        |                        |                             | Check for Up<br>Commit C                                               | ogrades<br>Changes                       |
| Manage Exis                                                                               | ting Extensio<br>Magent                                                    | ns<br>o Commun                | nity Edition        | Clear all s            | essions after s             | Check for Uş<br>Commit C<br>successfull install or u                   | ogrades<br>Changes<br>pgrade:            |
| Manage Exis<br>Channel:<br>Package Nam                                                    | iting Extensio<br>Magente                                                  | ns<br>o Commun                | nity Edition        | Clear all s            | sessions after s            | Check for Up<br>Commit C<br>successfull install or u                   | ogrades<br>Changes<br>pgrade:            |
| Manage Exis<br>Channel:<br>Package Nam                                                    | iting Extensio<br>: Magenta<br>ne                                          | ns<br>o Commun                | nity Edition        | Clear all s            | eessions after s<br>Summary | Check for Up<br>Commit C<br>successful install or u                    | ogrades<br>Changes<br>pgrade:<br>Changes |
| Manage Exis<br>Channel:<br>Package Nam                                                    | iting Extensio<br>Magent                                                   | ns<br>o Commun                | nity Edition        | Clear all s<br>Actions | essions after s<br>Summary  | Check for Up<br>Commit C<br>successfull install or u                   | ogrades<br>Changes<br>pgrade:<br>Changes |
| Manage Exis<br>Channel:<br>Package Nam                                                    | ting Extensio<br>Magento                                                   | ns<br>D Commun                | nity Edition        | Clear all s<br>Actions | essions after s             | Check for Up<br>Commit Q<br>successfull install or up                  | ogrades<br>Changes<br>pgrade:<br>Changes |
| Manage Exis<br>Channel:<br>Package Nam<br>Auto-scroll of<br>Package_inst<br>community M   | ne<br>console conten<br>chipu_kMage                                        | ns<br>D Commun<br>Is<br>1.0.0 | hity Edition        | Clear all s<br>Actions | essions after s             | Check for Up<br>Commit 0<br>successfull install or u                   | ogrades<br>Changes<br>pgrade:<br>Changes |
| Manage Exis<br>Channel:<br>Package Nam                                                    | ting Extensio<br>Magent<br>ne<br>console conten<br>called:<br>thipu_KhMage | ns<br>D Commun<br>Is<br>1.0.0 | hity Edition        | Clear all s            | sessions after s<br>Summary | Check for U;<br>Commit C<br>successfull install or u                   | ogrades<br>Changes<br>pgrade:<br>Changes |
| Manage Exis<br>Channel:<br>Package Nam<br>Auto-scroll of<br>Package inst<br>community M   | ne<br>console conten<br>talled:<br>chipu_KhMage                            | ns<br>D Commun<br>Is<br>1.0.0 | hity Edition        | Clear all s            | sessions after s<br>Summary | Check for Up<br>Commit O<br>successfull install or u                   | ogrades<br>Changes<br>pgrade:<br>Changes |
| Manage Exis<br>Channel:<br>Package Nam<br>Auto-scroll of<br>Package inst<br>community k   | ne<br>console conten<br>tailed:<br>chipu_khMage                            | ns<br>D Commun<br>Is<br>1.0.0 | hity Edition        | Clear all s<br>Actions | essions after s<br>Summary  | Check for Up<br>Commit O<br>successfull install or up<br>,<br>Commit O | ogrades<br>Changes<br>pgrade:<br>Changes |
| Manage Exis<br>Channel:<br>Package Nam<br>V Auto-scroll of<br>Package inst<br>community k | ne<br>console conten<br>called:<br>chipu_khMage                            | ns<br>D Commun<br>Is<br>1.0.0 | hity Edition        | Clear all s            | sessions after s<br>Summary | Check for Up<br>Commit O<br>successfull install or up<br>,<br>Commit O | ogrades<br>Changes<br>pgrade:<br>Changes |
| Manage Exis<br>Channel:<br>Package Nam                                                    | ting Extensio<br>Magent<br>ne                                              | ns<br>D Commun<br>Is<br>1.0.0 | hity Edition        | Clear all s            | sessions after s<br>Summary | Check for U;<br>Commit O<br>successfull install or u<br>,<br>Commit O  | ogrades<br>Changes<br>pgrade:<br>Changes |
| Manage Exis<br>Channel:<br>Package Nam<br>Auto-scroll of<br>Package inst<br>community k   | ne<br>console conten<br>talled:                                            | ns<br>D Commun<br>is<br>1.0.0 | hity Edition        | Clear all s            | sessions after s<br>Summary | Check for Up<br>Commit O<br>successfull install or up<br>,<br>Commit O | ogrades<br>Changes<br>pgrade:            |
| Manage Exis<br>Channel:<br>Package Nam<br>Auto-scroll of<br>Package -inst<br>community k  | ne<br>console conten<br>chipu_khMage                                       | ns<br>D Commun<br>Is<br>1.0.0 | hity Edition        | Clear all s            | essions after s<br>Summary  | Check for Up<br>Commit Q<br>successfull install or up<br>,<br>Commit Q | pgrades<br>Changes<br>pgrade:            |
| Manage Exis<br>Channel:<br>Package Nam                                                    | ting Extensio<br>Magent<br>ne<br>console conten<br>called:<br>chipu_XHMage | ns<br>D Commun<br>Is<br>1.0.0 | hity Edition        | Clear all s            | eessions after s<br>Summary | Check for Up<br>Commit O<br>successfull install or up<br>,<br>Commit O | pgrades<br>Changes<br>pgrade:            |
| Manage Exis<br>Channel:<br>Package Nam<br>Auto-scroll of<br>Package inst<br>community k   | ne<br>console conten<br>called:<br>chipu_KhMage                            | ns<br>p Commun<br>is<br>1.0.0 | hity Edition        | Clear all s<br>Actions | Summary                     | Check for Up<br>Commit Q<br>successfull install or up<br>r<br>Commit Q | pgrades<br>Changes<br>pgrade:            |

**Nota**: Si no tienes instalado el canal community y te sale este mensaje:

CONNECT ERROR: The 'community' channel is not installed. Please use the MAGE shell script to install the 'community' channel.

Debes aplicar este comando por ssh: chmod 755 mage ./mage mage-setup

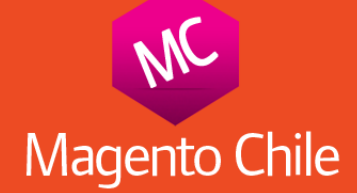

- 4.- Regresar a tu admin de Magento y en la sección "Payment Methods" aparecerá tu método de pago khipu.
- 5.- Ingresar tu número de cuenta khipu.
- 6.- Ingresar tu llave secreta khipu.

(ver imagen):

| rayment methods        |                           |                                          |              |                                                      |  |
|------------------------|---------------------------|------------------------------------------|--------------|------------------------------------------------------|--|
| Configuration          | Saved CC                  |                                          |              |                                                      |  |
| GENERAL                | Check / Money Order       |                                          |              |                                                      |  |
| General                | Zero Subtotal Checkout    |                                          |              |                                                      |  |
| Web                    | Purchase Order            |                                          |              |                                                      |  |
| Design                 | Authorize.net             |                                          |              |                                                      |  |
| Currency Setup         | Authorize.net Direct Post |                                          |              |                                                      |  |
| Store Email Addresses  | khipu                     |                                          |              |                                                      |  |
| Contacts               | Fooblad                   | Mag                                      | 1 INVERSITED |                                                      |  |
| Reports                | Liabled                   |                                          | (measure)    |                                                      |  |
| Content Management     | Title                     | khipu   Pago con Bancos Chilenos         | [WEBSITE]    |                                                      |  |
|                        | ID de cobrador            | 2444                                     | [WEBSITE]    | ► 5 Ingresa tu número khipu                          |  |
| CATALOG                | Llave secreta             | 736bd66267564ca22decd33636d62d1dc0e0c618 | (WEBSITE)    | <ul> <li>6 Ingresa tu llave secreta khipu</li> </ul> |  |
| Catalog                |                           |                                          |              |                                                      |  |
| Inventory              |                           |                                          |              |                                                      |  |
| Google Sitemap         |                           |                                          |              |                                                      |  |
| RSS Feeds              |                           |                                          |              |                                                      |  |
| Email to a Friend      |                           |                                          |              |                                                      |  |
| ► THE FIND             |                           |                                          |              |                                                      |  |
| Feed                   |                           |                                          |              |                                                      |  |
|                        |                           |                                          |              |                                                      |  |
| CUSTOMERS              |                           |                                          |              |                                                      |  |
| Newsletter             |                           |                                          |              |                                                      |  |
| Customer Configuration |                           |                                          |              |                                                      |  |
| Wishlist               |                           |                                          |              |                                                      |  |
| 04150                  |                           |                                          |              |                                                      |  |
| > SALES                |                           |                                          |              |                                                      |  |
| Oalos                  |                           |                                          |              |                                                      |  |
| Sales Emails           |                           |                                          |              |                                                      |  |
| PUP Print-duts         |                           |                                          |              |                                                      |  |
| lax                    |                           |                                          |              |                                                      |  |
| Checkout               |                           |                                          |              |                                                      |  |
| Shipping Settings      |                           |                                          |              |                                                      |  |
| Shipping Methods       |                           |                                          |              |                                                      |  |
| Google API             |                           |                                          |              |                                                      |  |
| PayPal                 |                           |                                          |              |                                                      |  |
| Payment Methods        |                           |                                          |              |                                                      |  |
| Payment Services       |                           |                                          |              |                                                      |  |
| A famous de sectores   |                           |                                          |              |                                                      |  |

7.- Recuerda que debes haber creado una cuenta khipu en https://khipu.com

8- Cuando hayas creado tu cuenta khipu y hayas ingresado tu cuenta bancaria, pagando \$200 que serán devuelto al día hábil siguiente a tu cuenta, debes ir a "Yo Cobro" en tu panel de administración.

9.- Esta dentro de "Yo Cobro" debes hacer click en icono de engranage y hacer click en "Opciones del cobrador" y abajo de la página aparecerá tu número de cuenta y llave secreta, la cual debes ingresar en Magento (ver imagen)

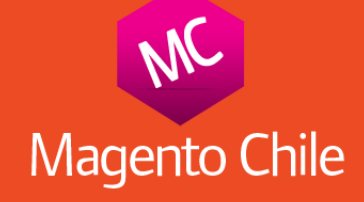

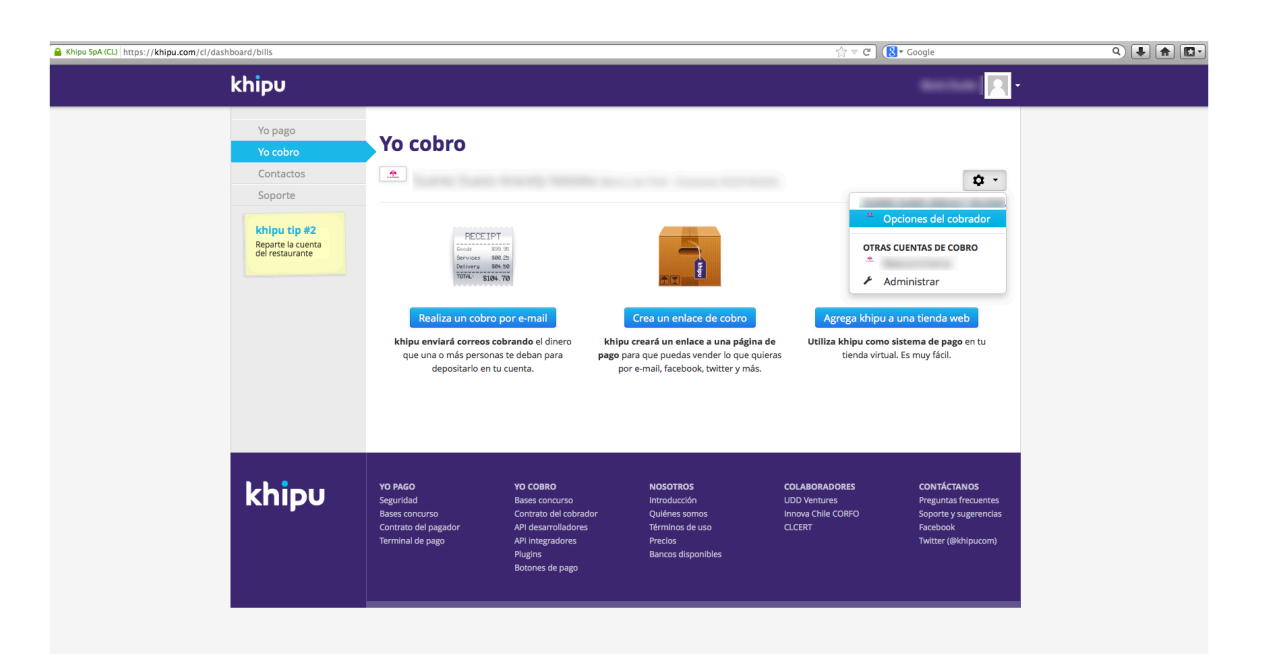

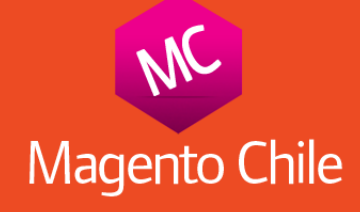

| Yo pago                             |                                               |                                                                           |                                                             |
|-------------------------------------|-----------------------------------------------|---------------------------------------------------------------------------|-------------------------------------------------------------|
| Contectos                           | former for                                    | uses Aracatly Talasta                                                     | <b>Q</b> -                                                  |
| Soporte                             | Cambiar image                                 | n                                                                         |                                                             |
| Cu                                  | enta bancaria p                               | para recibir pagos                                                        |                                                             |
| khipu tip #3<br>Puedes usar los Cue | enta principal en la                          | que se recibirán todos los pagos.                                         |                                                             |
| para cobrar por<br>Facebook         | Banco                                         | 1                                                                         |                                                             |
|                                     | Número                                        |                                                                           |                                                             |
|                                     | RUT del titular                               | 1.000                                                                     |                                                             |
|                                     | Nombre o razón                                |                                                                           |                                                             |
|                                     | social del titular                            |                                                                           |                                                             |
|                                     |                                               | Agregar nueva cuenta                                                      |                                                             |
| Da                                  | itos para tu bole                             | eta Editar                                                                |                                                             |
|                                     | RUT                                           | 1.000                                                                     |                                                             |
|                                     | Giro                                          | Second Sciences                                                           |                                                             |
|                                     | Nombres                                       |                                                                           |                                                             |
|                                     | Teléfono                                      | 100000000                                                                 |                                                             |
|                                     | Dirección                                     |                                                                           |                                                             |
|                                     | Comuna                                        |                                                                           |                                                             |
|                                     | Ciudad                                        |                                                                           |                                                             |
|                                     | Pais                                          |                                                                           |                                                             |
|                                     | Administradores:                              |                                                                           |                                                             |
| No                                  | otificaciones por                             | r correo electrónico                                                      |                                                             |
|                                     | Al recibir un pago                            | Amonas corres                                                             |                                                             |
|                                     | Al recibir una                                | Agregal correo                                                            |                                                             |
|                                     | rendición                                     |                                                                           |                                                             |
|                                     |                                               | Agregar correo                                                            |                                                             |
| Al                                  | recibir una factura                           | and the spectrum of the                                                   |                                                             |
|                                     |                                               | Agregar correo                                                            |                                                             |
| Co                                  | ntrato de cobra                               | ıdor                                                                      |                                                             |
| Pue                                 | edes bajar una copia<br>edes bajar el anexo d | del contrato de cobrador desde aquí<br>el contrato de cobrador desde aquí |                                                             |
| Pa                                  | ra desarrollado                               | res                                                                       |                                                             |
| No                                  | tificación instantán                          | iea de pagos                                                              |                                                             |
| Pue                                 | edes recibir notificaci                       | ones instantáneas en tursitio web cada ve                                 | z que recibas un pago. Para aprender cómo integrar tu sitio |
| cor                                 | n khipu te recomenda                          | amos leer la documentación de la API de k                                 | hipu .                                                      |
| UF                                  | L de notificación                             | http://www.tusitio.cl/khmage/payment/confirm                              | m modificar                                                 |
| (                                   | PI de notificación                            | 1.2<br>ador                                                               |                                                             |
| A                                   | inclined cion del cobi                        |                                                                           |                                                             |
| de                                  | -                                             | 4222                                                                      |                                                             |
| de                                  | Id de cobrador                                | 4233                                                                      | 8f0f039 cambiar                                             |

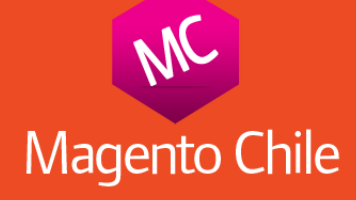

Soporte a: contacto@magentochile.cl

Atte

Boris Durán R. Tel.: 2769 7965 Cel.: 9733 5548 http://www.magentochile.cl Santiago - Chile